## Bulk Import Last Modified on 12/02/2019 12:05 pm EST

The Bulk Import process saves time and ensures multiple changes are made at the same time without conflict.

Administrators can use the Bulk Upload feature in Kerauno to upload information for blacklisting, devices, firewall rules, generic extensions, numbers, ring groups, SIP Trunks, Speed Dials, and Users. To use the bulk upload feature, select **System Admin > Bulk Import** from the menu at the left of the screen.

|    | <b>∮</b> Kerauno ≡     | 🚯 Dashboard 🔍 Chat+ 👋 Pro       | esence                 |              |                     | Search Contacts | . 👩 🌒 Jessica Williams <sup>2</sup> |  |  |  |
|----|------------------------|---------------------------------|------------------------|--------------|---------------------|-----------------|-------------------------------------|--|--|--|
| •  | Conference Rooms       | & BULK IMPORT                   |                        |              |                     |                 |                                     |  |  |  |
| 2  | Reporting 💌            | 土 Upload File 🔚 File Guidelines |                        |              |                     |                 |                                     |  |  |  |
| &  | System Admin           | Bulk Import Upload File         |                        |              |                     |                 |                                     |  |  |  |
|    | Bulk Import            | CSV File for Import: •          |                        |              |                     |                 |                                     |  |  |  |
| -  | Dial Plans             | Choose File                     |                        |              |                     |                 |                                     |  |  |  |
| -  | Feature Codes          | + Upload Bulk Import File       |                        |              |                     |                 |                                     |  |  |  |
| •  | Music on Hold          |                                 |                        |              |                     |                 |                                     |  |  |  |
| •  | Number Manager         | Past Bulk Imports               |                        |              |                     |                 |                                     |  |  |  |
| -  | Presence Management    | File Name                       | Date                   | Import Count | Download            |                 |                                     |  |  |  |
| •  | System Connector       | N/A                             | 07/31/2017 10:31:28 am | 5            | Download (460bytes) |                 |                                     |  |  |  |
| -  | System Recordings      |                                 |                        |              |                     |                 |                                     |  |  |  |
| •  | Trunks                 |                                 |                        |              |                     |                 |                                     |  |  |  |
| •  | Voicemail Blasting     |                                 |                        |              |                     |                 |                                     |  |  |  |
| -  | System Settings 🔻      |                                 |                        |              |                     |                 |                                     |  |  |  |
| 쓭  | Users & Devices 🔹      |                                 |                        |              |                     |                 |                                     |  |  |  |
| o, | Workflow Tools         |                                 |                        |              |                     |                 | Genice Sandbox - Kerauno v2.1.01    |  |  |  |
|    | Figure 01: Bulk Import |                                 |                        |              |                     |                 |                                     |  |  |  |

Select the **File Guidelines** tab to view information for constructing files to be uploaded.

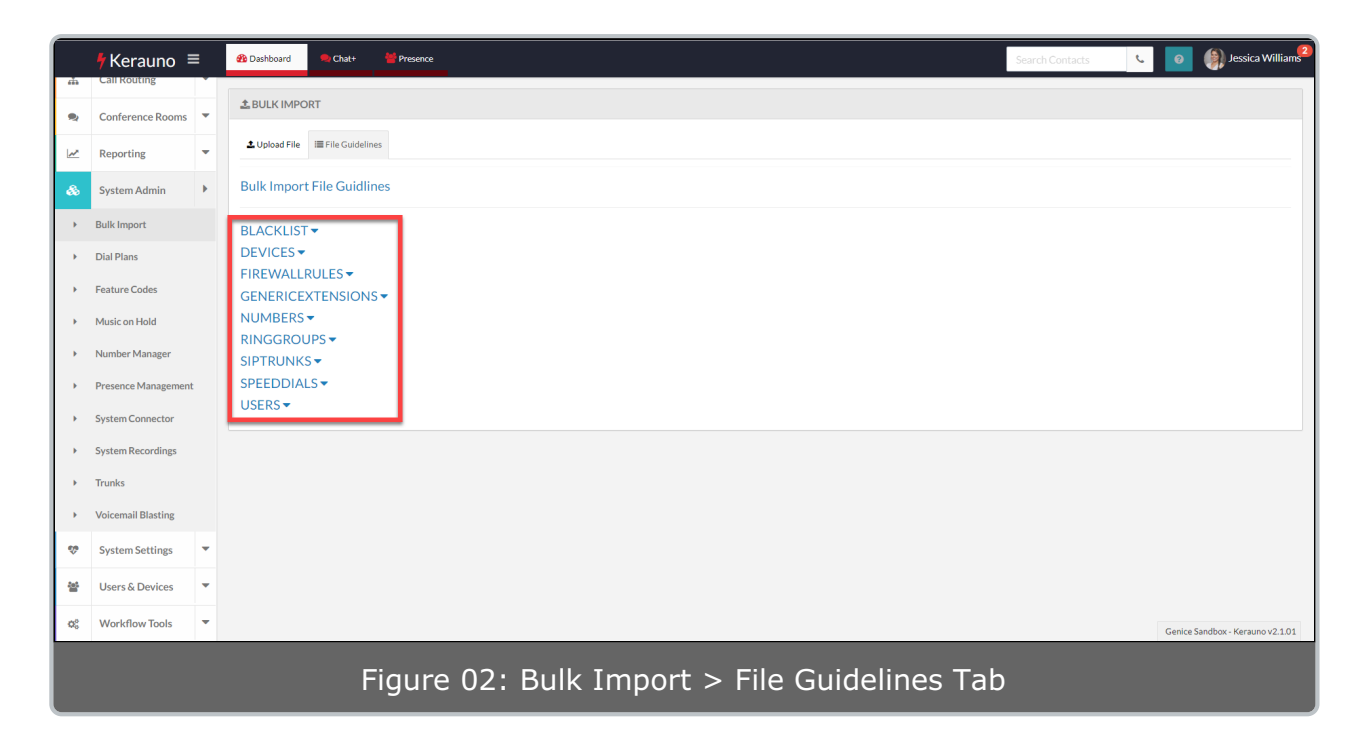

Select one of the listed topics to view requirements for that file.

**NOTE:** All files for bulk upload must be CSV file types.

|    | <b>†</b> Kerauno ≡                                                        | • | 🚯 Dashboard          | 🗣 Chat+         | M Presence                                        |     |         | Search Contacts | ر 0    | Jessica Williams <sup>2</sup> |
|----|---------------------------------------------------------------------------|---|----------------------|-----------------|---------------------------------------------------|-----|---------|-----------------|--------|-------------------------------|
| •  | Conference Rooms                                                          | • | <b>±</b> BULK IMPORT | r               |                                                   |     |         |                 |        | Í                             |
| ~  | Reporting                                                                 | - | 1 Upload File        | File Guidelines |                                                   |     |         |                 |        |                               |
| &  | System Admin                                                              | × | Bulk Import F        | ile Guidline    | S                                                 |     |         |                 |        |                               |
| +  | Bulk Import                                                               |   | BLACKLIST -          |                 |                                                   |     |         |                 |        |                               |
| •  | Dial Plans                                                                |   | DEVICES -            |                 |                                                   |     |         |                 |        |                               |
| •  | Feature Codes                                                             |   | Column               | Required        | Description                                       |     | Options |                 |        |                               |
| •  | Music on Hold                                                             |   | 0                    | ~               | DEFINITION DEVICES                                |     |         |                 |        |                               |
| •  | Number Manager                                                            |   | 1                    | ~               | Mac Address of the Device (12 digits, no delimite | rs) |         |                 |        |                               |
|    | Deserves Management                                                       |   | 2                    | ~               | Extension assigned to the Device                  |     |         |                 |        |                               |
|    | Presence Management                                                       |   | 3                    |                 | Timezone in which the Device will operate         |     |         |                 |        |                               |
| •  | System Connector                                                          |   | Guideline: [ DEV     | /ICES, 000000   | BBBBBB, 1000, -5 United States-Eastern Time ]     |     |         |                 |        |                               |
| •  | System Recordings                                                         |   |                      |                 |                                                   |     |         |                 |        |                               |
| •  | Trunks                                                                    |   | GENERICEXTENSIONS -  |                 |                                                   |     |         |                 |        |                               |
| •  | Voicemail Blasting NUMBERS -                                              |   |                      |                 |                                                   |     |         |                 |        |                               |
|    | System Settings                                                           | - | RINGGROUP            | S▼              |                                                   |     |         |                 |        |                               |
|    | , , , , , , , , , , , , , , , , , , , ,                                   |   | SPEEDDIALS           | <b>•</b>        |                                                   |     |         |                 |        |                               |
| 쑵  | Users & Devices                                                           | • | USERS 🕶              |                 |                                                   |     |         |                 |        |                               |
| 00 | Workflow Tools                                                            | - |                      |                 |                                                   |     |         |                 | Genice | Sandbox - Kerauno v2.1.01     |
|    |                                                                           |   |                      |                 |                                                   |     |         |                 |        |                               |
|    | Figure 03: Bulk Import > File Guidelines Tab, File Requirements Displayed |   |                      |                 |                                                   |     |         |                 |        |                               |

Once you have created your file, select the **Upload File** tab to upload your file.

| Γ        | FKerauno =                               | : | 🚯 Dashboard 🔍 Chat+ 👹 Pr          | esence                 |              |                     | Search Contacts | د 0      | Jessica Williams <sup>2</sup> |
|----------|------------------------------------------|---|-----------------------------------|------------------------|--------------|---------------------|-----------------|----------|-------------------------------|
| *        | Conference Rooms                         | • | L BULK IMPORT                     |                        |              |                     |                 |          |                               |
| <u>~</u> | Reporting                                | • | ▲ Upload File III File Guidelines |                        |              |                     |                 |          |                               |
| 68       | System Admin                             | Þ | Bulk Import Upload File           |                        |              |                     |                 |          |                               |
| -        | Bulk Import                              |   | CSV File for Import: •            |                        |              |                     |                 |          |                               |
| -        | Dial Plans                               |   | Choose File                       |                        |              |                     |                 |          |                               |
| -        | Feature Codes                            |   | + Upload Bulk Import File         |                        |              |                     |                 |          |                               |
| -        | Music on Hold                            |   | Past Pulk Imports                 |                        |              |                     |                 |          |                               |
| -        | Number Manager                           |   |                                   |                        |              |                     |                 |          |                               |
| -        | Presence Management                      |   | File Name                         | Date                   | Import Count | Download            |                 |          |                               |
| -        | System Connector                         |   | N/A                               | 07/31/2017 10:31:28 am | 5            | Download (460bytes) |                 |          |                               |
|          | System Recordings                        |   |                                   |                        |              |                     |                 |          |                               |
|          | Trunks                                   |   |                                   |                        |              |                     |                 |          |                               |
| · ·      | Voicemail Blasting                       |   |                                   |                        |              |                     |                 |          |                               |
| \$       | System Settings                          | * |                                   |                        |              |                     |                 |          |                               |
| 쓭        | Users & Devices                          | * |                                   |                        |              |                     |                 |          |                               |
| ¢°       | Workflow Tools                           | • |                                   |                        |              |                     |                 | Genice S | andbox - Kerauno v2.1.01      |
|          | Figure 04: Bulk Import > Upload File Tab |   |                                   |                        |              |                     |                 |          |                               |

Click the **Choose File** button to select the bulk upload file. Once the file has been chosen, click the **Upload Bulk Import File** button to upload your file.